#### 예술회원 공연 등록 매뉴얼 A to Z

## 플레이티켓

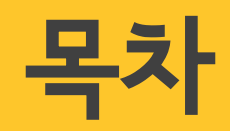

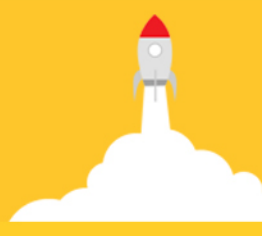

# 회원 가입 절차 공연 등록 절차 2022년 플티의 혜택!

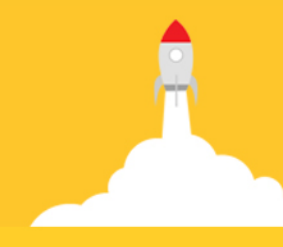

- 공연 판매등록을 위해서는 예술회원 가입이 필수입니다.
- 플레이티켓에서 공연판매가 아닌 티켓예매를 하셔야 하는 경우에는 '관객회원'으로 가입해주세요.

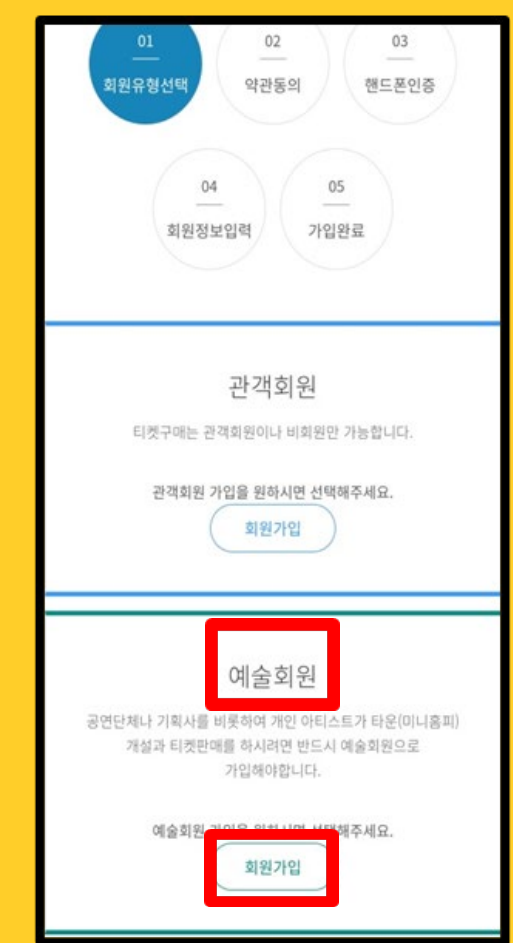

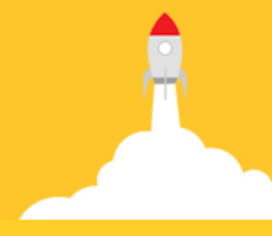

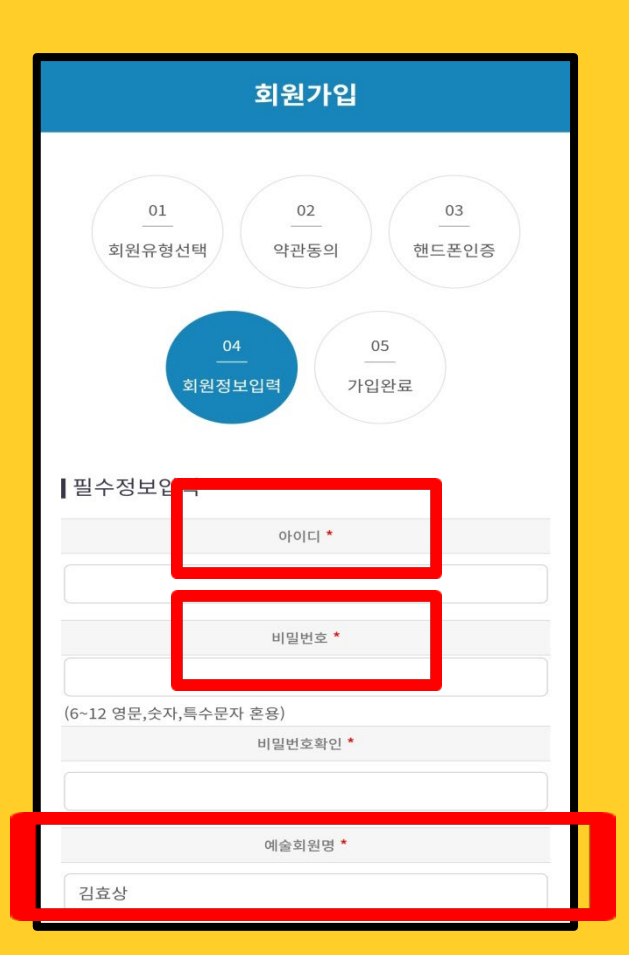

- 빨간 별표 항목은 필수 입력해주세요.
- 아이디는 영문으로, 비밀번호는 영문,숫자,특수
   문자 혼합으로 해주세요
- 예술회원명은 본인실명이나 활동명(예명)으로
   써주세요 (\* 공연단체일 경우 팀 이름으로 해주 세요)

| 예술외원               | 3            |
|--------------------|--------------|
| 김효상                |              |
| 회원타일               | 3 *          |
| ● 아티스트 ● 공연단체 ● 2  | 기획사          |
| 사업자명/종류 <b>*(개</b> | 인이면 실명)      |
|                    |              |
| ● 법인사업자 ● 개인사업자    | ● 간이사업자 ● 개인 |
| 사업자등록번호(           | 고유번호)*       |
|                    |              |
| CI # 75            | <b>₫</b> *   |
|                    |              |
|                    |              |
| 대표 연루              | '처*          |
| 전화                 |              |
| 010 - 4334 - 23    | 337          |
| 이메일                |              |
| @                  | 직접입력 🔻       |
| 담당자                | ਰ*           |
| □ 대표자와 동일화         |              |

- 아티스트 개인일 경우 회원타입을 아티스트로 하 고 **사업자명에 개인이름**을 한번 더 적어주세요.
- 그리고 하단에도 '개인'을 선택해주시면 사업자
   등록번호(고유번호) 적는 란이 사라집니다.
- 반대로 사업자일 경우(공연단체나 기획사)
   예술회원과 사업자 명에 둘 다 '단체명' 입력해주세
   요.

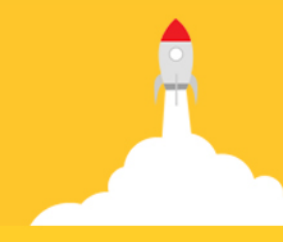

| 💿 법인사업자 🔍 개인사업자 🔍 간이사업자 💿 개인 |
|------------------------------|
| 대표자명*                        |
| 대표 연락처*                      |
| 전화<br>010 - 4334 - 2337      |
| 이메일<br>@ 직접입력 ▼              |
| 당당자 명*<br>☑ 대표자와 동일함         |
| 담당자 연락처*                     |
| 휴대폰<br>010 - 4334 - 2337     |
| 이메일<br>@ 직접입력 ▼              |
| 선택정보입력                       |
| 계좌정보                         |

- 대표자 명에도 본인(개인)이름 한번 더 적어주 세요.
- 연락처에는 핸드폰이나 유선번호 둘 다 가능 합니다.
- 아티스트일 경우 담당자명을 대표자와 동일함
   으로 체크해주세요.

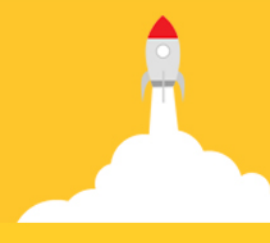

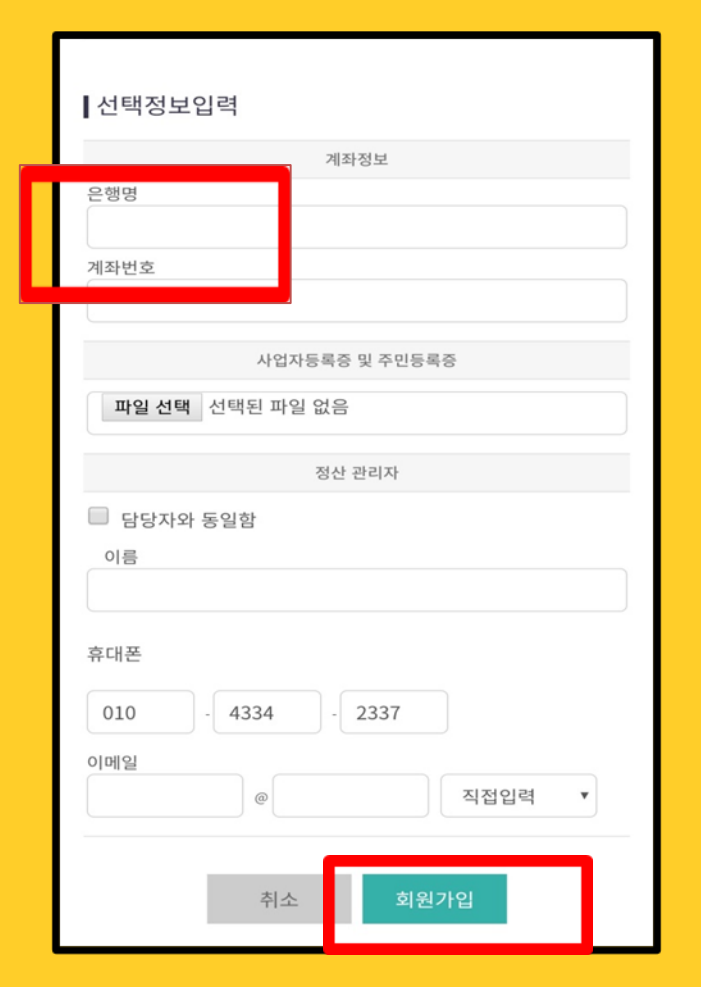

- 사업자등록증 또는 주민등록증, 계좌번호는 회 원가입시 선택 입력사항이며, 공연판매정산시에 는 필요한 자료이므로 추후 따로 요청드립니다.
- '회원가입' 버튼 클릭하시면 완료!

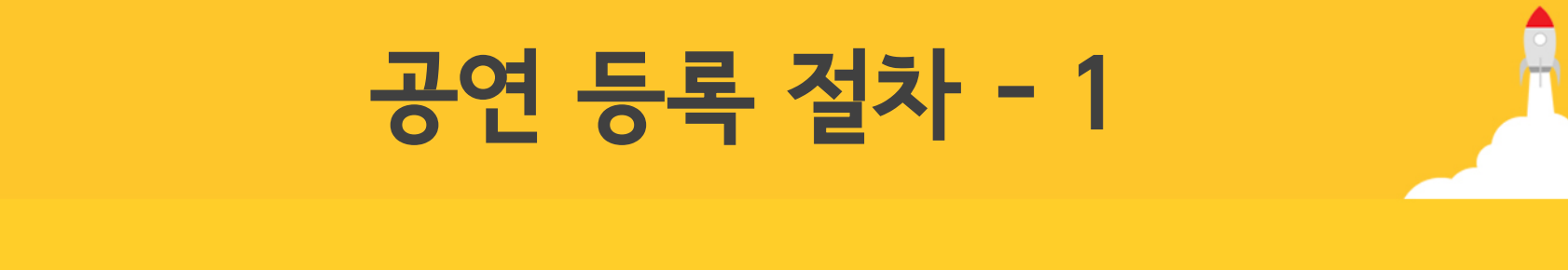

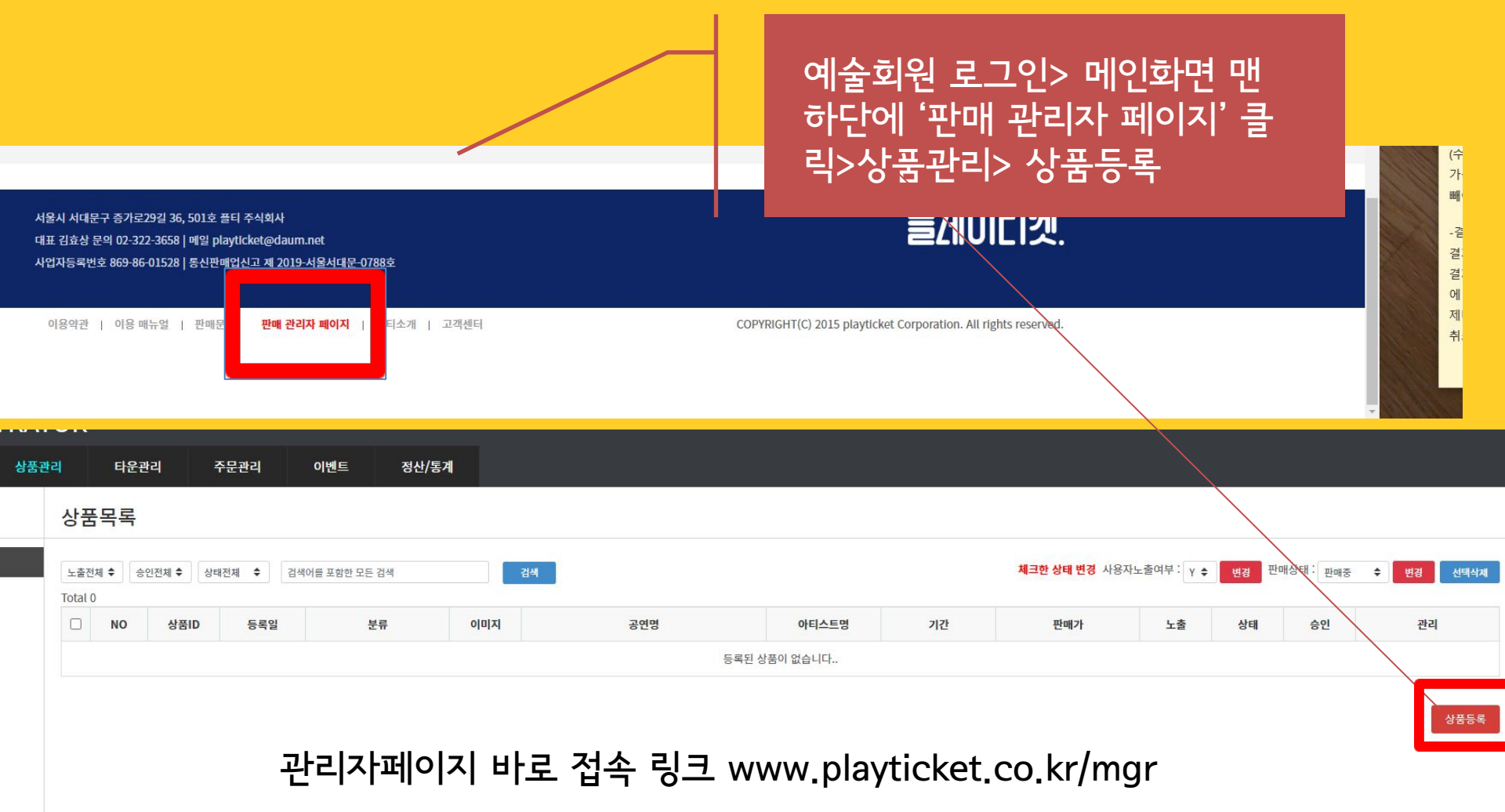

③ 공연명 : 공연 명에는 공연 이름만 넣어주세요.
 \* 등록 후 공연명을 수정 및 변경하실 경우 플티에 연락주세요.
 ④ 공연기간 : 공연 기간은 실공연기간 기준입니다.
 ③ 검색 키워드는 플레이티켓에서 검색했을 때 적용됩니다.

| * 기본정보                   |                                                |
|--------------------------|------------------------------------------------|
| <ol> <li>공연명</li> </ol>  | 공연명                                            |
| <ol> <li>공연기간</li> </ol> | ○오픈런 ○기간선택 ~                                   |
| 공연시간안내                   | ex)<br>평일 19시, 주말 15시<br>줄바꿈을 하시려면 엔터키를 사용하세요! |
| 검색키워드                    |                                                |

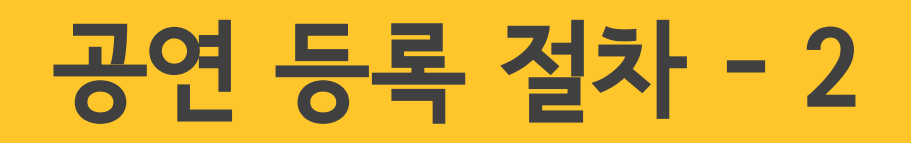

⑤ 추가 홍보이미지 역시 마찬가지입니다. ⑥ 좌석배치도는 공연장 좌석배치도 이미지가 있으시면 입력하시면 됩니다. (필수사항은 아닙니다.) 이미지 픽셀 204\*266크기의 이미지로 붙여주세요.

④ 대표이미지는 1메가 이하로, 픽셀 400 \* 600 크기입니다.

(400\*600, 1M이하) 대표이미지 파일 선택 선택된 파일 없음 파일 없음 (400\*600, 1M이하) 추가홍보이미지 이미지2: 파일 선택 (400\*600, 1M이하) 된 파일 없음 (포스터 아래 서브이미지) (400\*600, 1M이하) 된 파일 없음 6)<sup>좌석배치도</sup> 파일 선택 선택된 파일 없음 (204\*266, 2M이하) 타운찾기 삭제 타운찾기 삭제 추가 스태프 출연진 #공연타운이 등록된 아티스트의 페이지에 해당 공연상품이 연동됩니다 #공연타운이 등록된 아티스트의 페이지에 해당 공연상품이 연동됩니다 #한 줄에 한 명씩만 입력해주세요. #한 줄에 한 명씩만 입력해주세요. 🛋 사진 🔜 파일 외부컨텐츠 맑은고딕 - 12pt 가 간 가 궈 간 - 젤 - 匡 喜 喜 重 王 - 😔 URL ※ 🖽 🗒 44 🔳 🛢 ㅎ ㅎ 상세페이지

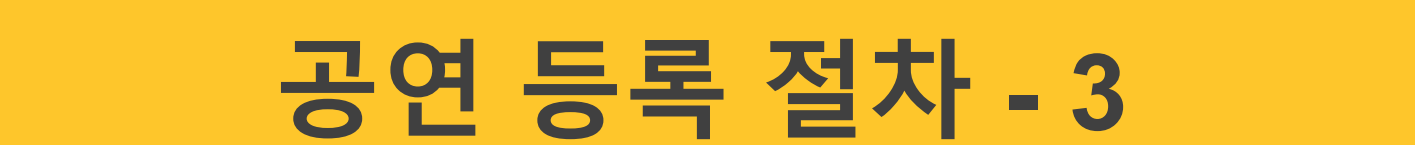

#### (미가입상태라면 이름을 직접 입력하시면 됩니다.)

해 검색하셔서 등록해주시면, 상품페이지에 이름태그가 활성화됩니다.

⑧ 플레이티켓에 예술회원(개인)으로 기가입한 스태프나 출연진의 경우 '타운찾기'를 통

| 8 | 파일 선택 선택된 파일 없음             |                         |                         |      |    |           |          |     |                  |         |          | (204*266, 2M이하) |  |  |  |  |  |  |  |  |
|---|-----------------------------|-------------------------|-------------------------|------|----|-----------|----------|-----|------------------|---------|----------|-----------------|--|--|--|--|--|--|--|--|
|   | 이지은                         |                         |                         |      |    | 타문        | 찾기       | 2   | 낙제               |         |          |                 |  |  |  |  |  |  |  |  |
| # | 공연타운이 등                     | 등록된 아                   | 티스트                     | 트의 페 | 이지 | 타고<br>에 히 | 젖기<br>당공 | ·연상 | 북 <b>제</b><br>품이 | 년<br>연동 | 주기<br>됩니 | 다.              |  |  |  |  |  |  |  |  |
| # | 한 줄에 한 명                    | 씩만 입                    | 력해주                     | 세요.  |    |           |          |     |                  |         |          |                 |  |  |  |  |  |  |  |  |
| # | 한 줄에 한 명<br><b>조</b> 사진 🗐 🏾 | <b>씩만 입</b> 다.<br>대일 외부 | 력해주<br><sup>보</sup> 컨텐츠 | 세요.  |    |           |          |     |                  |         |          |                 |  |  |  |  |  |  |  |  |

\* 사프사내저님

#### ⑦ 해당 스태프는 한 줄에 한명씩만 입력해주세요.

| 대표이미지          | 파일 선택 선택된 파일 없음                                                                                                    | (400*600, 1M이하)                                |    |  |  |  |  |  |  |  |
|----------------|----------------------------------------------------------------------------------------------------|------------------------------------------------|----|--|--|--|--|--|--|--|
| 추가홍보이미지        | 이미지1: 파일선택 선택을 파가 없음                                                                                                    | (400*600, 1M이하)                                |    |  |  |  |  |  |  |  |
| (포스터 아래 서브이미지) | 이미지2: 파일전력 전력된 것음                                                                                                    | 타운검색                                           | ×  |  |  |  |  |  |  |  |
| 좌석배치도          | 파일 선택 ) 선택된 파일 없음                                                                                                    | 이지은<br>이지은 [타운명 :이지은(leeweeknd)]               | 검색 |  |  |  |  |  |  |  |
| 스태프            | 타군찾기         숙세         수가           #공연타운이 등록된 아티스트의 페이지에 해당 공연상품이 연동됩니다.         출연진         #공연타운이 등록된 아티스트의 페이지에 해당 공연상품이 연동됩니다.           #한 줄에 한 명씩만 입력해주세요.         #한 줄에 한 명씩만 입력해주세요.         #한 줄에 한 명씩만 입력해주세요. |                                                |    |  |  |  |  |  |  |  |
|                | 🛋 사진 📑 파일 외부컨텐츠                                                                                                    |                                                |    |  |  |  |  |  |  |  |
|                | [맑은고딕 * ] 12pt*] 거 간 기 귀 간 * 🔃 * ] ≣                                                                                                    | ≅ ≣ [I · <mark>©</mark> URL ※  ≝ ] . " ■ ■ 5 ° |    |  |  |  |  |  |  |  |
|                |                                                                                                    |                                                |    |  |  |  |  |  |  |  |

#### ⑨ 상세페이지의 이미지는 3메가 이하의 이미지만 가능합니다. 세로는 길이 제한이 없고 가로는 픽셀 700 ~ 900 사이로 꼭 맞춰주세요.

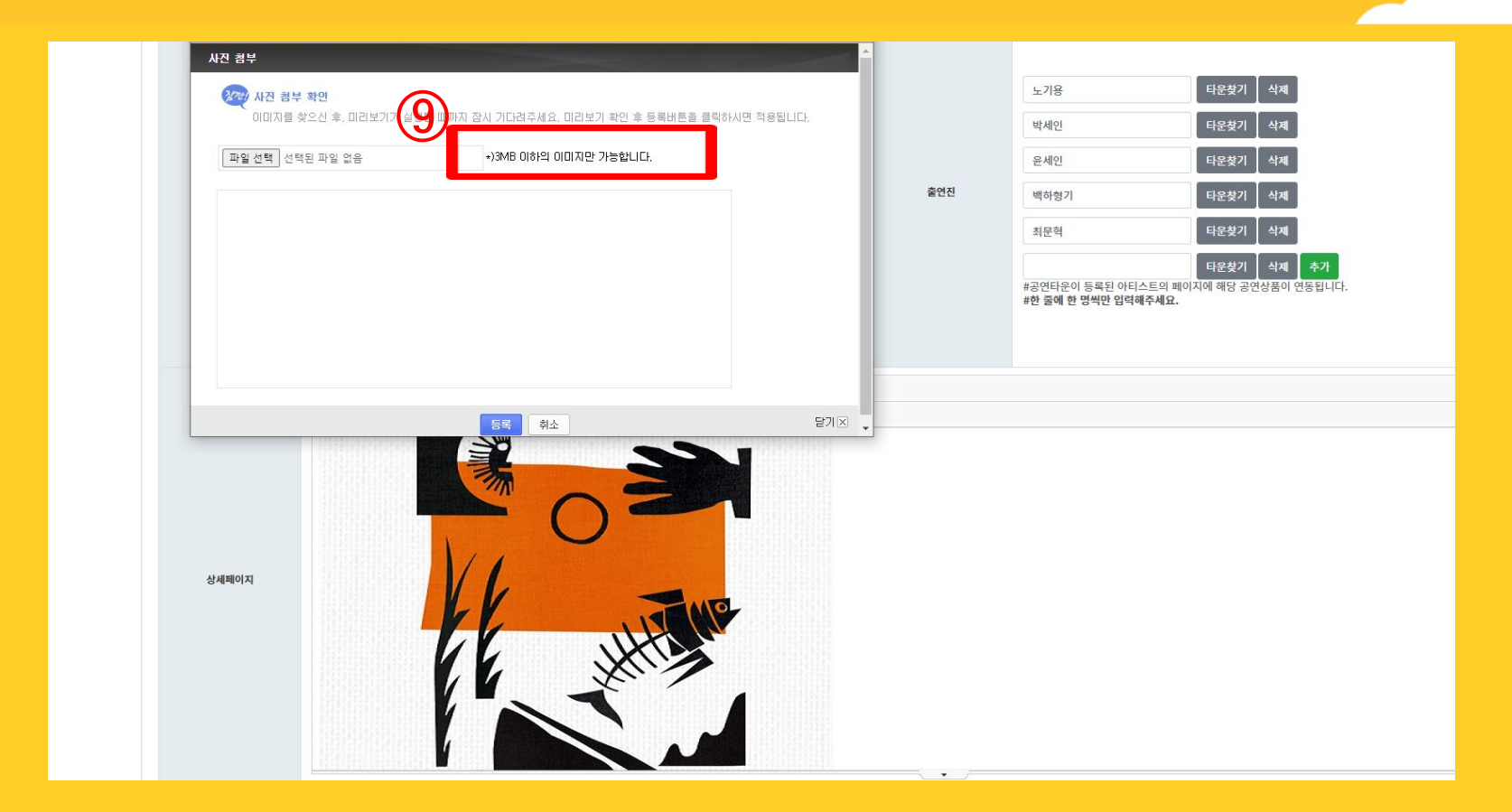

#### 공연 등록 절차 - 5

⑩ 예매처 유의사항은 플레이티켓 관리자가 최종 입력합니다.
⑪ 필요한 경우, 공연팀 유의사항에 추가 안내사항을 입력해주세요.
⑫ 기본 판매가는 정가 기준입니다. (무료 공연일 경우 다음 14page를 참고해주세요.)
⑬ 할인권종에 '원'은 입력한 가격이 할인 되는 가격입니다.
예시) 정가 3만원, 예술인할인 1만원일 경우 > 할인가 20000원으로 입력
\*할인가 10000원으로 입력하실 경우, 예매자는 2만원을 결제하게 됩니다.

| 에배쳐 유의사한     | 알림정보<br>① 본 공연은 만 7세 이상 관람 가능<br>② 반드시 약드를 미리 속지하셔서<br>③ 티켓 수령은 예매자 본인 수령이<br>④ 음주자는 공연은 시대와 판단<br>③ 관련장 대 음식물 반임(음, 음료<br>⑥ 관련 중 되장 사에는 제임장이<br>⑦ 티켓바스 공연시작 20 편 터<br>⑦ 디켓바스 공연시작 20 편 터<br>⑧ 가상계차 결제시 예매일 억일 오 | 알림정보          () 문 경면 가게 이상 관람 가능합니다.         () 반드시 약도를 미리 숙지하셔서 늦지 않게 오시기 바랍니다.         () 타권 수형은 예매자 본인 수형이 철적이며, 대리인 수당시 예매자 확인에 협조 부탁드립니다.         () 음주자는 관련소 직접에 만나오르 입업이 가질될 수 있습니다.         () 공전원 내 음식물 반입(물, 음료 포함) 및 시전촬영이 금지되어 있습니다.         () 공전원 내 음식물 반입(물, 음료 포함) 및 시전촬영이 금지되어 있습니다.         () 공전원 지원 수 있습니다.         () 금정 가는 관련자격 30분 전부터 오름입니다.         () 리릿적 나는 관련자격 30분 전부터 오름입니다.         () 리릿적 나는 관련자격 30분 전부터 오름입니다.         () 가상계차 결제시 예매일 익일 오후 12시 59분까지 입금하지 않으시면 자동으로 예매 취소되니, 문자로 안내되는 입금마감시간을 꼭 확인하시기 바랍니다. |         |                       |      |            |    |            |             |  |  |  |  |
|--------------|----------------------------------------------------------------------------------------------------|----------------------------------------------------------------------------------------------------|---------|-----------------------|------|------------|----|------------|-------------|--|--|--|--|
| 공연팀 유의사형     | -당일 현장주차 불가.<br>가까운 공용 주차장을 이용 부탁 드<br>-공연시작 30분 전 하우스 오픈.                                                                                                    | 립니다.                                                                                                    |         |                       |      |            |    |            |             |  |  |  |  |
| * 가격정보       |                                                                                                    |                                                                                                    |         |                       |      |            |    |            |             |  |  |  |  |
| 무료예약여부       | □ 무료예약 ※무료공연인 경우 쳐                                                                                                    | ll크는 필수입니다                                                                                                    | ł       |                       |      |            |    |            |             |  |  |  |  |
| (12) JEEMIT  | 30000                                                                                                    |                                                                                                    |         |                       |      |            |    |            |             |  |  |  |  |
|              | 예술인관계자 💠                                                                                                    | 15000                                                                                                    | ○ 할인율   | <ul><li>원</li></ul>   | 기간선택 | 2022-04-28 | ~  | 2022-05-15 | 삭제          |  |  |  |  |
| <b>활</b> 인권종 | 할인권종선택 ◆                                                                                                    |                                                                                                    | ○ 할인율   | ○원                    | 기간선택 |            | ~  |            | 삭제          |  |  |  |  |
|              | 할인권종선택 ◆                                                                                                    |                                                                                                    | ○ 할인율   | ○원                    | 기간선택 |            | ]~ |            | 석제 추가       |  |  |  |  |
|              | 인스타그램, 유튜브 구독 할인                                                                                                    | 25000                                                                                                    | ○ 할인율   | <ol> <li>원</li> </ol> | 기간선택 | 2022-04-28 | ~  | 2022-05-15 | 삭제          |  |  |  |  |
|              | <메리, 크리스, 마쓰> 티켓소지기                                                                                                    | 15000                                                                                                    | ○ 할인율   | <ul><li>원</li></ul>   | 기간선택 | 2022-04-28 | ]~ | 2022-05-15 | 삭제          |  |  |  |  |
|              | 미성년자 할인                                                                                                    | 10000                                                                                                    | ○ 할인율   | <ul><li>원</li></ul>   | 기간선택 | 2022-04-28 | ]~ | 2022-05-15 | 삭제          |  |  |  |  |
| 기타할인권종       | 보호자 할인                                                                                                    | 15000                                                                                                    | ○ 할인율   | <ol> <li>원</li> </ol> | 기간선택 | 2022-04-28 | ]~ | 2022-05-15 | ্<br>শ্বন্য |  |  |  |  |
|              |                                                                                                    |                                                                                                    | 0 **018 | 0.91                  |      |            |    |            |             |  |  |  |  |

#### 공연 등록 절차 - 6

\* 참고사항 : 플레이티켓은 비회원도 티켓예매가 가능합니다만, '무료예약' 공연에 한해서는 회원만 예약이 가능하다는 점 등록시에 참고해주세요.

체크하시면 기본판매가가 자동으로 '0원' 적용됩니다.

'무료예약여부'에 꼭 체크해주세요.

\*\*무료 공연을 등록하실 경우 기본판매가에 '0'으로 표기하지 마시고

| 예매처 유의사항 | ① 온 공연은 안 00세 이상 관담 가능합       2 반드시 약도를 미리 숙지하셔서 늦지       오시기 바랍니다         ③ 티켓 수령은 예매자 본인 수령이 원칙       대리인 수령시       부료 예약 체크를 하시면 모든 금액이 0으로 변경됩니다.         ④ 음주자는 공연장 스태프의 판단으로 알       거절될 수 있습         ⑤ 공연장 내 음식물 반입(물, 음료 포함)       진촬영이 금지도         ⑥ 공연 중 퇴장 시에는 재입장이 불가능 다.       ·         ⑦ 티켓박스는 공연시작 이시간 전부터 오       ·         ⑧ 가상계좌 결제시 예매일 익일 오후 23       · |
|----------|----------------------------------------------------------------------------------------------------|
| 공연팀 유의사항 |                                                                                                    |
| h격정보     |                                                                                                    |
| 무료예약여부   | □ 무료예약 ※무료공연인 경우 체크는 필수입니다                                                                                                    |

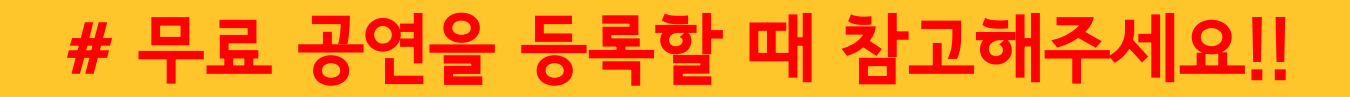

#### 필수입력사항은 아닙니다.

⑩좌석등급과 좌석등급별 추가금액은 좌석등급이 두 개 이상 있는 경우 입력해주세요.

⑤ 회차별 판매좌석수, 회차별 마감시간 두 개는 필수 입력사항입니다.

기간 제한이 필요한 특정 할인권종이 있을 경우만 작성해주세요

⑭ 기타할인권종 '기간선택' 부분은 기본 작성하지 않아도 되지만,

| (14)<br>기타할인권종<br>(15) | ○ 할인율         ○원         기간선택           ○ 할인율         ○원         기간선택 | ~              | 삭제<br>삭제 추가 |                                           |
|------------------------|-----------------------------------------------------------------------|----------------|-------------|-------------------------------------------|
| 회차별 판매좌석수              |                                                                       | 회차별 판매마감시간     | 공연시작        | 시간전                                       |
| <sup>좌석등급</sup>        | ex)vip<br>s<br>줄바꿈으로 구분해 주세요.                                         | 좌석등급 추가금액      |             | ex)30000<br>20000<br>(숫자만) 줄바꿈으로 구분해 주세요. |
| 회차정보등록                 | 파일 선택         선택된 파일 없음         적용         샘플다운로드                     | (샘플다운로드 후 작성-피 | ·일선택-적용)    |                                           |

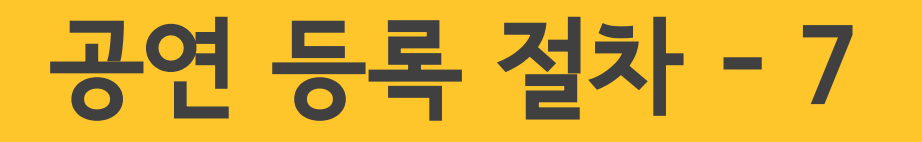

#### 이후에는 공연 회차별로도 마감 또는 판매수량 수정 등이 가능합니다.

세요. 위 예시와 같이 공연회차가 생성됩니다.

회차 입력하실때는 샘플(엑셀파일)다운로드하셔서 예시대로 넣으시고, 적용 버튼 눌러주

⑦ 플레이티켓은 비지정 좌석제로 운영되고 있습니다.

|                                      |        | 보호자 할인                                                            | 15000                                              | () 알인율                                              | ●원 기간선택 2022-04-28      | ~ 2022-05-15                                                        | 삭제                       |                |                |      |                                           |                  |  |  |  |
|--------------------------------------|--------|-------------------------------------------------------------------|----------------------------------------------------|-----------------------------------------------------|-------------------------|---------------------------------------------------------------------|--------------------------|----------------|----------------|------|-------------------------------------------|------------------|--|--|--|
|                                      |        |                                                                   |                                                    | ○ 할인율                                               | ○원 기간선택                 | -                                                                   | 삭제                       |                |                |      |                                           |                  |  |  |  |
|                                      |        |                                                                   |                                                    | ○ 할인율                                               | ○원 기간선택                 | ]~[                                                                 | 삭제 추가                    |                |                |      |                                           |                  |  |  |  |
| 회                                    | 차별 판매3 | <b>화석수</b> 40                                                     |                                                    |                                                     |                         | 회                                                                   | 차별 판매마감 <mark>시</mark> 간 | 공연시작 24        | 시간전            |      |                                           |                  |  |  |  |
|                                      | 좌석등급   | 자유석                                                               | 자유석 ex)vip<br>S <b>좌석등급 추가금액</b><br>줄바꿈으로 구분해 주세요. |                                                     |                         |                                                                     |                          |                |                |      | ex)30000<br>20000<br>(숫자만) 출바꿈으로 구분해 주세요. |                  |  |  |  |
|                                      | 회차정보등  | 등록 파일 선택 선택된 파                                                    | 일 없음                                               |                                                     | 적용 샘플다운로드               | 샘플다운로드 후 작성-피                                                       | 일선택-적용)                  |                |                |      |                                           |                  |  |  |  |
| 지난회기                                 | 차 숨김   |                                                                   |                                                    |                                                     |                         |                                                                     |                          |                |                |      |                                           | 선택               |  |  |  |
| 숨김                                   | 삭제     | <mark>옵션1(일자+요일+시</mark> 간                                        | )                                                  | <mark>옵션2(좌석등급</mark> )                             | 판매가                     | ł                                                                   | 판매기간                     | 재고량            | 남은좌석           | 팔린좌석 | 마감                                        | 옵션추기             |  |  |  |
|                                      |        | 2022년05월12일(목)20:00                                               |                                                    |                                                     | 30000                   | 2022-05-11 20:0                                                     | 0                        | 40             | 40             | 0    | N ¥                                       | 옵션추기             |  |  |  |
|                                      |        | 2022년05월13일(금)20:00                                               |                                                    |                                                     | 30000                   | 2022-05-12 20:0                                                     | 0                        | 40             | 40             | 0    | N ~                                       | 옵션추 <sup>2</sup> |  |  |  |
|                                      |        | 2022년05월14일(토)15:00                                               |                                                    |                                                     | 30000                   | 2022-05-13 15:0                                                     | 0                        | 40             | 40             | 0    | N ¥                                       | 옵션추7             |  |  |  |
| 0                                    |        |                                                                   |                                                    |                                                     |                         |                                                                     |                          |                |                | 0    | NN                                        | 옵션추7             |  |  |  |
|                                      |        | 2022년05월14일(토)19:00                                               |                                                    |                                                     | 30000                   | 2022-05-13 19:0                                                     | 0                        | 40             | 40             | 0    | N Y                                       |                  |  |  |  |
|                                      |        | 2022년05월14일(토)19:00<br>2022년05월15일(일)15:00                        |                                                    |                                                     | 30000                   | 2022-05-13 19:0<br>2022-05-14 15:0                                  | 0                        | 40 40          | 40             | 0    | N ¥                                       | 옵션추7             |  |  |  |
|                                      |        | 2022년05월14일(도)19:00<br>2022년05월15일(일)15:00<br>2022년05월15일(일)19:00 |                                                    |                                                     | 30000<br>30000<br>30000 | 2022-05-13 19:0           2022-05-14 15:0           2022-05-14 19:0 | 0                        | 40<br>40<br>40 | 40<br>40<br>40 | 0    |                                           | 옵션추기<br>옵션추기     |  |  |  |
| ···································· |        | 2022년05월14일(도)19:00<br>2022년05월15일(일)15:00<br>2022년05월15일(일)19:00 | ) 음악 () 무용 · 한 가격<br>) 경기 () 충청감원 ()               | <ul> <li>독 ○ 퍼포먼스행/</li> <li>) 정라제주 ○ 경성</li> </ul> | 30000<br>30000<br>30000 | 2022-05-13 19:0<br>2022-05-14 15:0<br>2022-05-14 19:0               | 0                        | 40 40 40 40    | 40             | 0    |                                           | 옵션추7<br>옵션추7     |  |  |  |

공연 등록 절차 - 8

### 공연 등록 절차 - 9

|     | * 상품분류           |                                                                                                    |
|-----|------------------|----------------------------------------------------------------------------------------------------|
|     | 10 <sup>장르</sup> | ○ 연극 ○ 뮤지컬 ○ 음악 ○ 무용 ○ 가족 ○ 퍼포먼스행사                                                                                                    |
|     | <u>२</u> २७      | ○ 서울 ○ 대학로 ○ 경기 ○ 충청강원 ○ 전라제주 ○ 경상                                                                                                    |
|     | 공연장              | <mark>공연장 검색</mark><br>※ 검색을 통하여 공연장을 등록하시고 해당 공연장이 없는 경우 관리자에게 업데이트 요청해 주시기 바랍니다.                                                                                                    |
| (19 | 공연장 위치           | 지도생성<br>※ 버튼 클릭 - 주소검색 - '공유' 클릭 - URL복사 후 붙여넣기                                                                                                    |
|     | 러닝타임             |                                                                                                    |
|     | 관람등급             | <ul> <li>○ 초등(만 7세 이상)</li> <li>○ 중등(만 13세 이상)</li> <li>○ 고등(만 16세 이상)</li> <li>○ 성인(만 19세 이상)</li> <li>○ 24개월 이상</li> <li>○ 36개월 이상</li> <li>○ 48개월 이상</li> <li>○ 직접입력</li> </ul>                                                                        |
|     | 문의번호             |                                                                                                    |
|     | 추가분류             | <ul> <li>□ 플티단독(플티에서만 판매하는 작품)</li> <li>□ 플티할인(플티회원에게만 할인 또는 기본할인을 제공하는 작품)</li> <li>□ 국내창작초연작품</li> <li>□ 앙코르작품</li> <li>□ 순수예술&amp;실험작품</li> <li>□ 페스티벌&amp;투어</li> <li>□ 당일판매(공연시작 2시간 전까지 판매하는 경우)</li> <li>□ 수상&amp;선정작</li> <li>*중복체크 가능</li> </ul> |
|     |                  |                                                                                                    |

 ⑧ 장르, 지역 항목에 체크해주시고, 공연장 검색을 통해 공연장명을 입력해주세요 공연장이 검색되지 않을 경우, 플레이티켓에 연락주시면 됩니다.
 ⑨ 공연장 위치는 '지도생성' 버튼을 눌러 등록해주세요. 참고 문구와 같은 순서로 등록해 주시면 됩니다.

### 공연 등록 절차 - 10

| <u></u> |                                                                                                    |
|---------|----------------------------------------------------------------------------------------------------|
| 러낭타임    |                                                                                                    |
| (21)    | ○ 초등(만 7세 이상) ○ 중등(만 13세 이상) ○ 고등(만 16세 이상) ○ 성인(만 19세 이상)                                                                                                    |
| 관람등급    | ○ 24개월 이상 ○ 36개월 이상 ○ 48개월 이상 ○ 직접입력                                                                                                    |
| 문의번호 22 |                                                                                                    |
|         | □ 플티단독(플티에서만 판매하는 작품) □ 플티할인(플티회원에게만 할인 또는 기본할인을 제공하는 작품)                                                                                                    |
| 추가분류 23 | <ul> <li>□ 국내창작초연작품</li> <li>□ 앙코르작품</li> <li>□ 순수예술&amp;실험작품</li> <li>□ 페스티벌&amp;투어</li> <li>□ 당일판매(공연시작 2시간 전까지 판매하는 경우)</li> <li>□ 수상&amp;선정작</li> <li>*중복체크 가능</li> </ul> |

20 러닝타임은 공연 러닝타임을 입력해주세요. (ex. 90분, 120분으로 표기해주세요.)
 21 관람등급은 해당 관람등급에 체크해주시거나 직접 입력란에 기입해주세요.
 22 문의번호는 예매자들이 공연관련 문의할 수 있는 연락처 등을 남겨주세요.
 23 추가분류는 해당사항에 체크해주시면 사이트에 분류되어 노출됩니다. (중복체크 가능)

### 공연 등록 절차 - 11

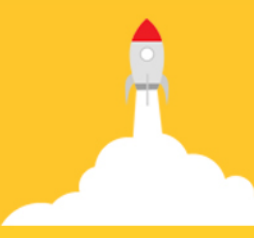

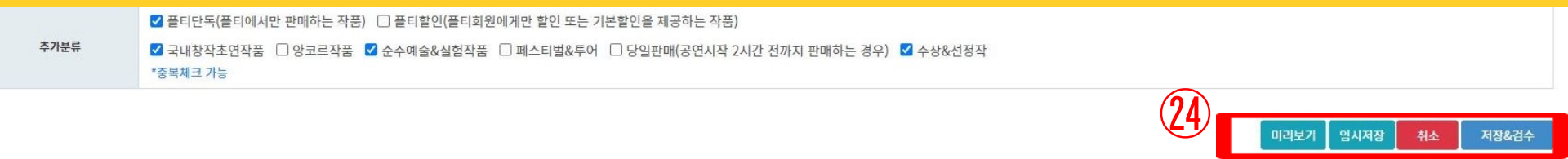

#### 24 모든 등록이 끝났다면 '저장&검수' 버튼을 눌러주세요. 버튼을 누른 후에도 수시로 수정이 가능하며 플레이티켓 관리자의 최종 승인 전까지는 상품이 노출되거나 티켓판매가 오픈되지 않습니다.

#### 이제 공연상품등록 절차가 끝났습니다^^

판매중으로 바꿔주시면 예매가 시작됩니다. (승인 상태도 Y일 경우)

- 판매상태 : 상품준비중일 경우, 노출되더라도 예매는 불가한 상태입니다.

- 사용자노출여부 : Y로 바꾸시면 플레이티켓 사이트에 노출됩니다.

플레이티켓 관리자의 상품 승인 여부도 확인하실 수 있습니다.

② 상품목록 화면에서 판매상태와 사용자 노출여부를 변경하실 수 있습니다.

| 상품             | 동목록                                    |        |            |          |     |          |       |                           |       |                                            |      |    |       |  |  |
|----------------|----------------------------------------|--------|------------|----------|-----|----------|-------|---------------------------|-------|--------------------------------------------|------|----|-------|--|--|
| 노출전<br>Total : | ·출전체 ◆ 승인전체 ◆ 상태전체 ◆ 검색어를 포함한 모든 검색 검색 |        |            |          |     |          |       |                           |       | 체크한 상태 변경 사용자노출여부 : Y ◆ 변경 판매상태 : 판매중 ◆ 변경 |      |    |       |  |  |
|                | NO                                     | 상품ID   | 등록일        | 분류       | 이미지 | 공연명      | 아티스트명 | 기간                        | 판매가   | 노출                                         | 상태   | 승인 | 관리    |  |  |
| 0              | 2                                      | B00182 | 2020-09-23 | 연극 > 대학로 |     | 무료공연 테스트 |       | 오픈런                       | 전석 0원 | N                                          | 판매중  | N  | 수정 색제 |  |  |
|                | 1                                      | B00103 | 2020-03-18 | 연극 > 대학로 | E   | 테스트      |       | 2020-04-01~<br>2020-12-01 | 전석 0원 | N                                          | 판매마감 | Y  | 수정 색제 |  |  |

상품등록

#### 공연 등록 절차 - 12

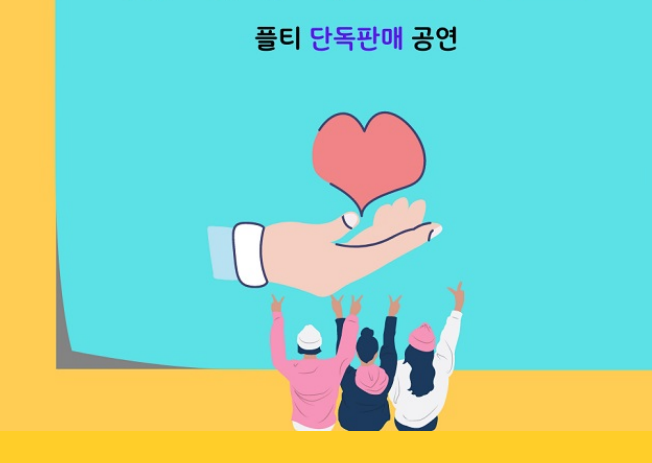

2022년 플레이티켓 이벤트

판매수수료 무료

혜택 세 가지! 1) 판매 수수료 무료 2) 보도자료 릴리즈 3) 온라인 홍보 (플티 SNS채널)

\* 무료공연은 해당되지 않아요~

2022년 플레이티켓의 프로모션! 단독판매 공연 판매수수료 무료!

#### 플레이티켓은 프로모션 중입니다

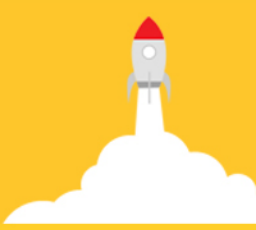

#### 감사합니다

공연등록 관련 문의 이메일 <u>playticket@daum.net</u> 전화 02-322-3658

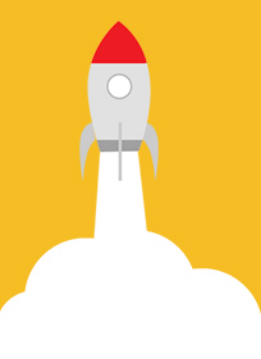